Instructions – Sending the Royal Commission Response email to your clients.

## Table of Contents

| Mercury               | 1 |
|-----------------------|---|
| Digital Marketing Hub | 4 |

## Mercury

- 1. In the **CRM** tab, highlight the people you would like to email (you can select multiple at one time by holding down Ctrl and clicking on the names). If you would like to email all your contacts go to step 2.
- 2. Click the **Email Merge** drop-down list. Choose **All** or **Selected**. If you click **All**, it will merge to everyone listed in the CRM.

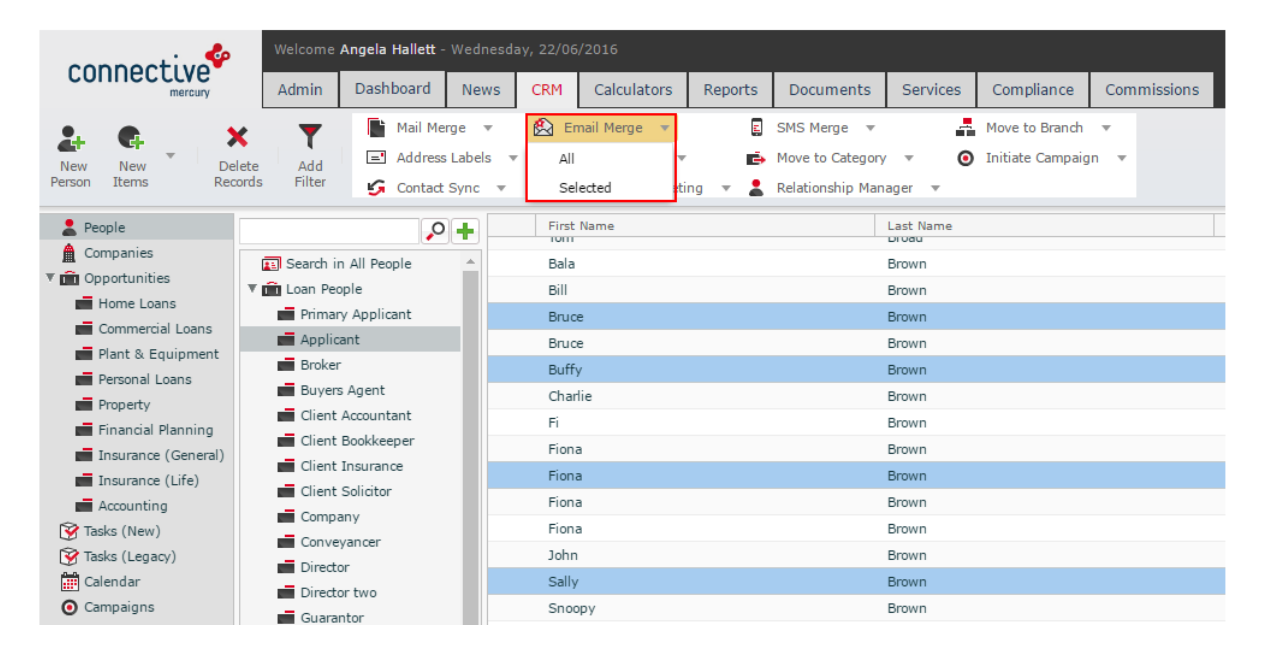

3. Click Apply Email Template button to apply the "Marketing - #Royal Commission Response" template a which has already been created.

| Email Merge |                              |                                  |                                                              |          |        |           |                    |        |        |  |
|-------------|------------------------------|----------------------------------|--------------------------------------------------------------|----------|--------|-----------|--------------------|--------|--------|--|
| Content     | Attach                       | ments (0)                        | Recipients (1)                                               |          |        |           |                    |        |        |  |
| Enter con   | From<br>Subject:<br>tent as: | John Slaug<br>Rich Tex<br>Raw HT | hter <john@conne<br>ct<br/>ML (No preview av</john@conne<br> | ective.c | om.au  | ı> (Perso | onal Er            | nail)  |        |  |
| (           | Content:                     | Stamp                            | Insert Tag 🗸                                                 | B<br>₹   | I<br>A | <br>▼A    | <del>\$</del><br>∙ | E<br>P | ≣<br>% |  |

| Name                                                              | Subject                                                          |
|-------------------------------------------------------------------|------------------------------------------------------------------|
| Appointment                                                       | Meeting                                                          |
| DOCUSIGN Credit Proposal Disclosure (CPD) Email Template          | Credit Proposal Disclosure                                       |
| DOCUSIGN Credit Quote Email Template                              | Credit Quote                                                     |
| How to explain the Royal Commission to your customers             | How to explain the Royal Commission to your customers            |
| Marketing - #CHOICEMATTERS pledge campaign                        | Less Choice? Higher Interest Rates? No Thanks!                   |
| Marketing - 3 reasons to buy a boat, bike or jet-ski              | 3 reasons to buy a boat, bike or jet-ski this holiday season.    |
| Marketing - CAF - Creative SME Lending Solutions                  | Need a more creative finance solution for your business?         |
| Marketing - CAF - Family car finance                              | Want to find a way to make a new family car more affordable?     |
| Marketing - CAF - Fast Truck Finance Solutions                    | Hit the road sooner with fast truck finance!                     |
| Marketing - CAF - New Car Finance                                 | Looking to buy a new car?                                        |
| Marketing - CAF 3 reasons to buy a boat, bike or jet-ski for Chri | 3 reasons to buy a boat, bike or jet-ski for Christmas.          |
| Marketing - CAF EOFY 2018 - Car finance                           | Get your car finance approved now!                               |
| Marketing - CAF EOFY business equipment                           | Update your business vehicle or equipment before June 30         |
| Marketing - CAF Finance a HAPPY Christmas! (CAR)                  | Take a sensible approach to finance for a happy Christmas.       |
| Marketing - CHL - Did you know you can get a home-brand ho        | Did you know you can get a home-brand home loan instead?         |
| Marketing - CHL - Save on interest by paying off your home loa    | Save on interest by paying off your home loan early              |
| Marketing - CHL - Would you be happier with a home-brand ho       | Would you be happier with a home-brand home loan?                |
| Marketing - CHL - You'll love the after-care service you get with | You'll love the after-care service you get with our home-brand I |
| Marketing - Happy Holidays - non-denominational email             | Best wisnes for the holiday season!                              |
| Marketing - Royal Commission recommendations                      | Royal Commission recommendations: what you should know           |
| Marketing the value of mortgage broking                           | nongage brokers help anve hearing competition                    |
| Pre-approval                                                      | Congratulations! Your home loan pre-approval is confirmed.       |
| Pre-approval Follow Up 1                                          | Do you need us to renew your home loan pre-approval?             |

4. Insert tags from the Insert Tag drop-down list.

Tags allow you to personalise your email, so it addresses each recipient by their first or full name. Clicking on the tag will insert the tag wherever your cursor is currently located in the email.

• Note: You can click on the Full-screen button to expand the email merge window into full size.

| Email Merge       |                                                                                                    | ⊗     |  |  |  |  |  |  |
|-------------------|----------------------------------------------------------------------------------------------------|-------|--|--|--|--|--|--|
| Content Attach    | ments (0) Recipients (4)                                                                                                    |       |  |  |  |  |  |  |
| From:             | Angela Hallett <angela@connective.com.au> (Profile 1)</angela@connective.com.au>                                                                                                    | -     |  |  |  |  |  |  |
| Subject:          | Son Application                                                                                                    |       |  |  |  |  |  |  |
| Enter content as: | t as:    Rich Text   Raw HTML (No preview available)                                                                                                    |       |  |  |  |  |  |  |
| Content:          | Stamp       Insert Tag •       B       I       U       S       E       E       E       E       Paragraph •       Font Family •       Font Sizes •       %       D       D |       |  |  |  |  |  |  |
|                   | Ani u regarus                                                                                                    |       |  |  |  |  |  |  |
|                   | Send Merged Emails (4)                                                                                                    | incel |  |  |  |  |  |  |

- 5. Click the **Recipients** tab to review each recipients message.
- 6. Click Send Merged Emails to send.

Contact your BSM or <u>Helpdesk@connective.com.au</u> if you have any issues.

## Digital Marketing Hub

You can follow the campaign wizard, so you don't miss a step.

1. From the home Navigation page, click on **Create New Campaign** located at the top of the screen. Alternatively, click on "Campaigns" in the sidebar and click "New Campaign" at the top right of the screen.

| Q. Search                                                                                           | Getting Started     Safe complete     Consult of Form     Vieguale Services     The                |                                                                                  | Create New Campaign -                                                                                     |
|----------------------------------------------------------------------------------------------------|----------------------------------------------------------------------------------------------------|----------------------------------------------------------------------------------|----------------------------------------------------------------------------------------------------|
| <ul> <li>▲* Contacts 3</li> <li>➡ Contacts 2</li> <li>▲ Contacts 3</li> <li>▲ Contacts 3</li> </ul> | 1 All Consacts at -<br>23                                                                          | Contact Trend                                                                    | 4 Superitied<br>an must rep<br>0 0 0 0                                                                    |
| i≣ Lists ><br>E Forms ><br>Lat Reports >                                                            | News     Novambing the ActiveCampaign OBM. Phose Numbers, Deal Description, and Deal Age     * * * | vil Campaigns Dentitien New Carl France resilicter Cannective Monthly Newsletter | C Suscibed<br>2 dept ap                                                                                   |
|                                                                                                    | Automaties Dranthes Automation1 Automation2 Automation3 Automation3 Automation3                    | The Annual Templates                                                             | A Subscribed     Z dars set     O O O      Subscribed     dars set     O O O      Subscribed     days agt |
|                                                                                                    |                                                                                                    |                                                                                  | 00000000                                                                                                  |

2. Name your campaign.

| Enter a name to he                                      | Campaign Name<br>Ip you remember what this campaign is all abou            | t. Only you will see this.                                                             |  |
|---------------------------------------------------------|----------------------------------------------------------------------------|----------------------------------------------------------------------------------------|--|
| Car Finance Asset Fina                                  | ance July 2018                                                             |                                                                                        |  |
|                                                         | Select Campaign Type                                                       |                                                                                        |  |
| Standard<br>Send a regular, one-time<br>email campaign. | Automated<br>Create custom sequences<br>of email actions and<br>conditions | Auto Responder<br>An automated campaign<br>that will send after<br>someone subscribes. |  |
| Split Testing<br>Compare multiple emails                | RSS Triggered<br>Sends whenever your RSS                                   | Date Based<br>Send on contact birthdays,                                               |  |

**3.** Select the list of contacts who you wish to receive the campaign. You must have already created the list and added contacts to that list.

| Select                                                           | List(s)                                              |          |
|------------------------------------------------------------------|------------------------------------------------------|----------|
| Select the list(s) you would like to send this campaign to. Filt | er your campaign to specific contacts that match con | ditions. |
| .c. Segment Selected List(s)                                     | Q. Search lists                                      |          |
| List Name                                                        | Contacts #                                           |          |
| Car finance List                                                 |                                                      |          |
| Commercial Loans                                                 | 5                                                    |          |
| John's Clients                                                   | 23                                                   |          |
| Marketing List                                                   | 4                                                    |          |
| Master                                                           |                                                      |          |

4. Select the **#Royal Commission Response** template design from the library to use as the basis for your email.

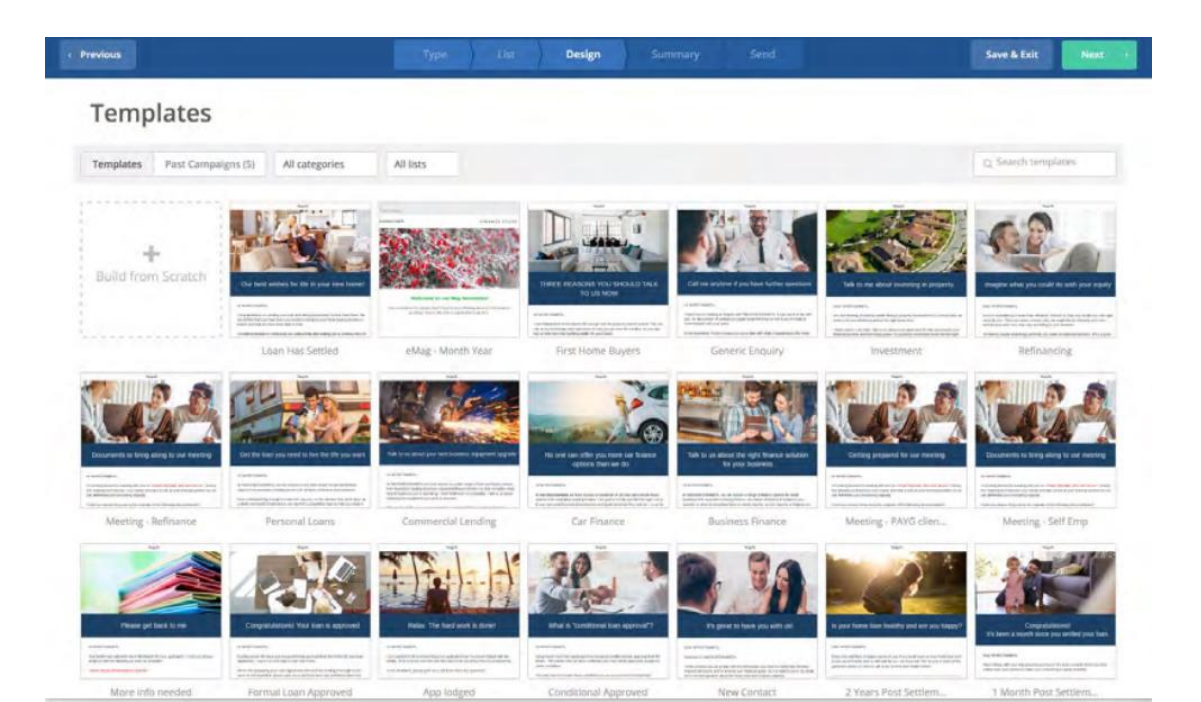

5. Select the **person icon** to select the **'broker preferred full name'** (who the email is coming from), & **'broker email'**. Then check that the **'default name'** & **'default email'** (so a client can respond) are correct.

This way, if there is no Relationship Manager assigned to a contact, the email will be sent from the default Relationship Manager.

| Sende    | er Details                                           |                                                                   |                                                                                                    | 2                                                                                                    | ×                                                            |  |
|----------|------------------------------------------------------|-------------------------------------------------------------------|----------------------------------------------------------------------------------------------------|----------------------------------------------------------------------------------------------------|--------------------------------------------------------------|--|
| Will use | Contact: BrokerPrefe                                 | rred 👤 Will use (                                                 | Contact: Broke                                                                                                    | rEmail or "ı 🐟 💄                                                                                                    |                                                              |  |
| Email S  | Select field                                         |                                                                   |                                                                                                    | 1                                                                                                    |                                                              |  |
|          | Contact: BrokerPre                                   | eferredFullName                                                   |                                                                                                    |                                                                                                    |                                                              |  |
| _        | Default name 🔞                                       |                                                                   |                                                                                                    |                                                                                                    | -8                                                           |  |
|          | Rikki Forster                                        |                                                                   | Cancel                                                                                                    | Continue                                                                                                    |                                                              |  |
|          | Remove Pe                                            | ersonalization                                                    |                                                                                                    |                                                                                                    |                                                              |  |
|          | Close                                                | Save                                                              | ame to our February ne<br>at the methesis of facilities advant<br>is at, the and of January Information<br>paths around the source, It and also | westetter<br>wet and returing to work<br>way is well with above two<br>must be same story is our                                                                                                    | Welcome to<br>a dealorse rotes cardo<br>Spring property in a |  |
| ~        | 2 reasons to b                                       | Mo de la                                                          | Darian                                                                                                    | 010<br>Summer                                                                                                    | ID TEST                                                      |  |
|          |                                                      | Sender Details                                                    | Design                                                                                                    | Summary                                                                                                    | X                                                            |  |
|          | All lists                                            | Will use Contact: BrokerPrefer                                    | redł 💄 🤇 Will u                                                                                                    | ise Contact: BrokerEmai                                                                                                    | l or "1 🔨 👤                                                  |  |
|          |                                                      | Car Finance Asset Finance July                                    | 2018                                                                                                    |                                                                                                    | ٩                                                            |  |
|          | Transaction <sup>2</sup><br>Use This Deci<br>Preview | You can alway<br>Werk to have no<br>this holdry sear<br>www.merks | ys change this later<br>re fun<br>con?                                                                                                    | Cancel Version of the second second s | Continue<br>Research<br>Research<br>Lander de Carriero       |  |

6. Once the email is complete, review all details on the campaign summary screen.

Tip: Always send a test to yourself, before you send the email to your clients! You can do this from the email summary page.

7. To send the campaign, click on the Send now button at the top of the screen.

| 1 Previous | Type Lat Design Summary Send                              | Save & Ect |
|------------|-----------------------------------------------------------|------------|
|            | Campaign Summary                                          |            |
|            | Subject<br>Car Finance Asset Finance July 2018 Edit       |            |
|            | From<br>John The Broker (John@thebroker.com.au)           |            |
|            | List(s)<br>John's Clients (23 Contacts)                   |            |
|            | Address Connective, 567 Collins Street, Melbourne Vic 💌   |            |
|            | Options                                                   |            |
|            | Unk Tracking @ Clustomize CM                              |            |
|            | Google Analytics ()<br>Campaign Archive () Public Private |            |
|            | Delivery (this campage will send immediately) Schedule    |            |

Contact your BSM or Marketing HUB <u>marketinghub@connective.com.au</u> if you have any issues.